# 1 接続·切断方法

メニューバーのアイコンから「closip UE Agent」のアイコンをクリックし、接続・切断を行います。 接続後 60 分経過すると自動で切断されます。

再度接続する場合には、同様の手順で接続を行います。

同一のソフトウェア SIM が入った複数の端末が接続された場合には、既存の接続は切断され後から接続された端末のみが接続される動作となります。

## 1.1 接続方法

メニューバーよりアプリをクリックし「接続」を選択します。

正常に接続が完了すると、アイコンが緑色に変わり Connected の表示となります。

| 00       | Α |               | Ŷ | Q | 00 |  |
|----------|---|---------------|---|---|----|--|
| 接続状態     |   | Not Connected |   |   |    |  |
| 接続       |   |               |   |   |    |  |
| 設定<br>終了 |   |               |   |   |    |  |

## 1.2 切断方法

メニューバーよりアプリをクリックし「切断」を選択します。

切断されると、アイコンの緑色が消え Not Connected の表示となります。

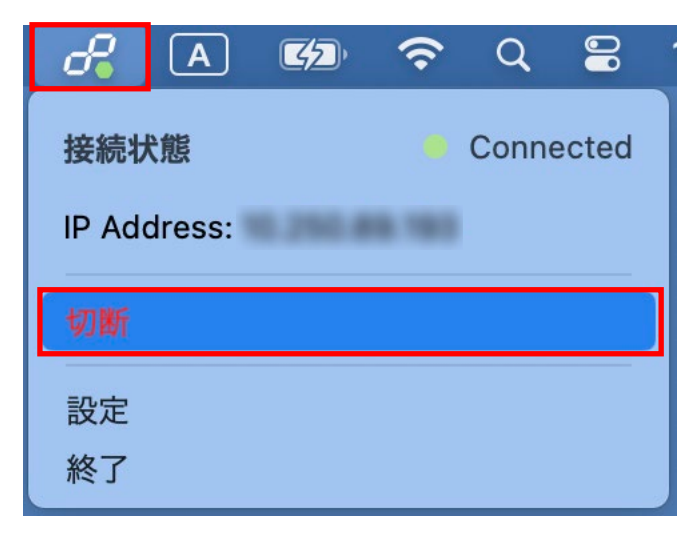

# 2 画面概要

## メニューバー画面

アプリケーションはメニューバーに常駐し、設定等を行うことができます。

| 00          | A |           | Ŷ | Q | 00 |
|-------------|---|-----------|---|---|----|
| 接続状態        |   | Connected |   |   |    |
| IP Address: |   |           |   |   |    |
| 切断          |   |           |   |   |    |
| 設定          |   |           |   |   |    |
| 終了          |   |           |   |   |    |

# ステータスアイコン

画面上部に常時表示されているアイコンです。現在の接続状態を表示します。

| アイコン             | 説明                                                      |
|------------------|---------------------------------------------------------|
| oP               | 未接続:未接続の状態です。手動接続の場合、起動時の状態となります。                       |
| <b>∂</b> •       | 認証失敗:認証などに失敗した状態。暫く経つと未接続もしくは認証中のステータスに戻ります。            |
| <b>0</b> 0       | 接続待機中: アンダーレイネットワークが接続されていないため、接続が確立するのを<br>待機しています。    |
| <b>0</b> 0       | 認証中: 認証開始前の疎通確認、もしくは認証を行っています。                          |
| 6                | 接続済み: 接続が完了しています。                                       |
| 0 <sup>0</sup>   | 接続休止中: 社内 LAN 等 LTE over IP 接続が不要な環境にいるため、自動接続を停止しています。 |
| 0 <mark>0</mark> | ネットワーク遮断中:規定の認証回数を超えたため、ネットワークを遮断しています。                 |
| 00               | XPC サービス接続不可<br>サービスが停止しており、接続・切断を行うことができません            |